介護体験または教育実習による欠席者用作業用資料 氏名(

小専社会第5回「地理院地図とハザードマップでみる身近な地域の自然災害」の作業

作業の手順

①PCで、「Google Earth で見る地図教材のページ」の「地域学習」のページを開いて、「水害履歴」と記された紫のボタンをクリックする. そうすると、地理院地図が開いて、大阪府中 央部の水害の履歴を表す地図(凡例は右の通り)と市区町村の境界線(黒線)が表示される.

②表示された水害の履歴を表す地図を見て、1950年9月降雨(ジェーン台風)および1972年7月降雨について、市ごとに(大阪市と堺市は区ごとに)、それぞれの水害時の浸水の有無を読 み取り、浸水があった市区を、図1および図2に青鉛筆で塗る.

③「Google Earth で見る地図教材のページ」の「地域学習」のページの、「ハザードマップ」と記された紫のボタンをクリックする. そうすると、重ねるハザードマップが開いて、洪水による想定浸水深が表示される. ④表示された想定浸水深を表す地図を見て、浸水が想定されている市区を、図3に青鉛筆で塗る.

⑤色を塗った図1~図3を見て、それぞれの浸水が、外水氾濫、内水氾濫、高潮、のいずれによって引き起こされたものかを考えて、その理由とともに、図の下の()に記す.また、外水氾濫、内水氾濫、高潮に対して、どのような対策がな されているかを考えて,図の下の()に記す.

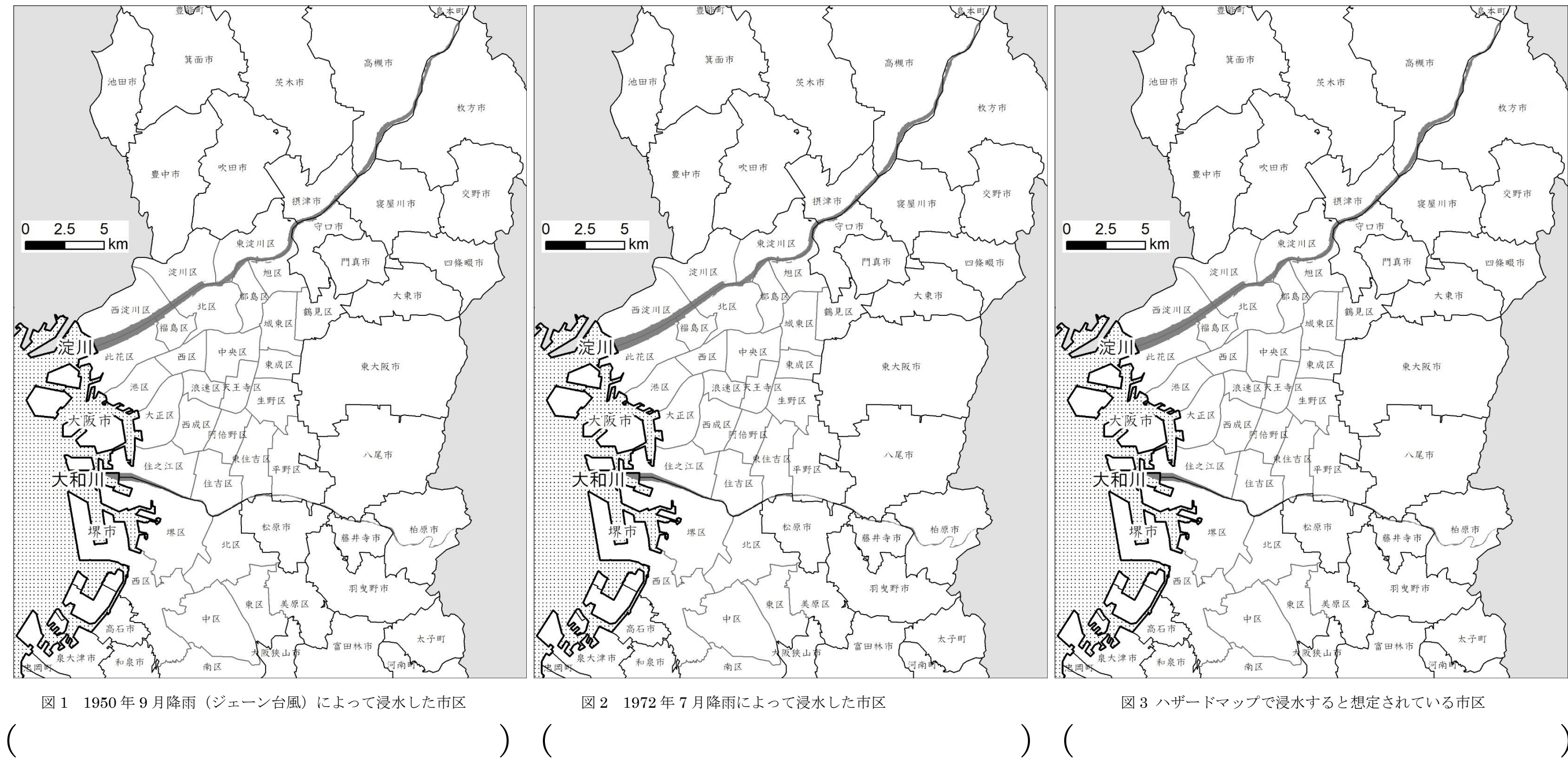

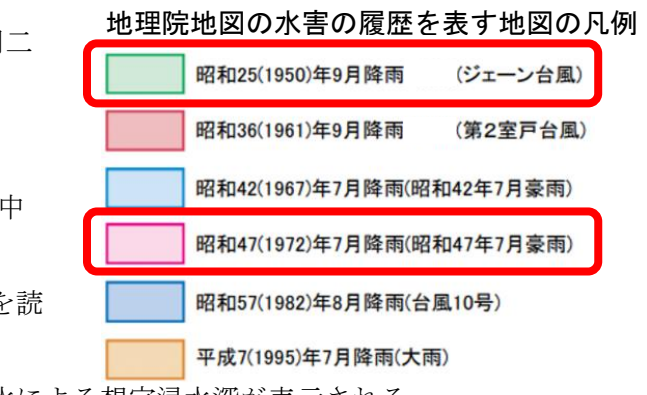